## วิธี Up Grade Firmware DVR Series8 ผ่าน Lan & Internet

เตรียม Firmware ที่จะทำการอัพเกรด
 เปิดลิ้งค์ที่จะทำการอัพเกรด เข้าที่ Software Upgrade

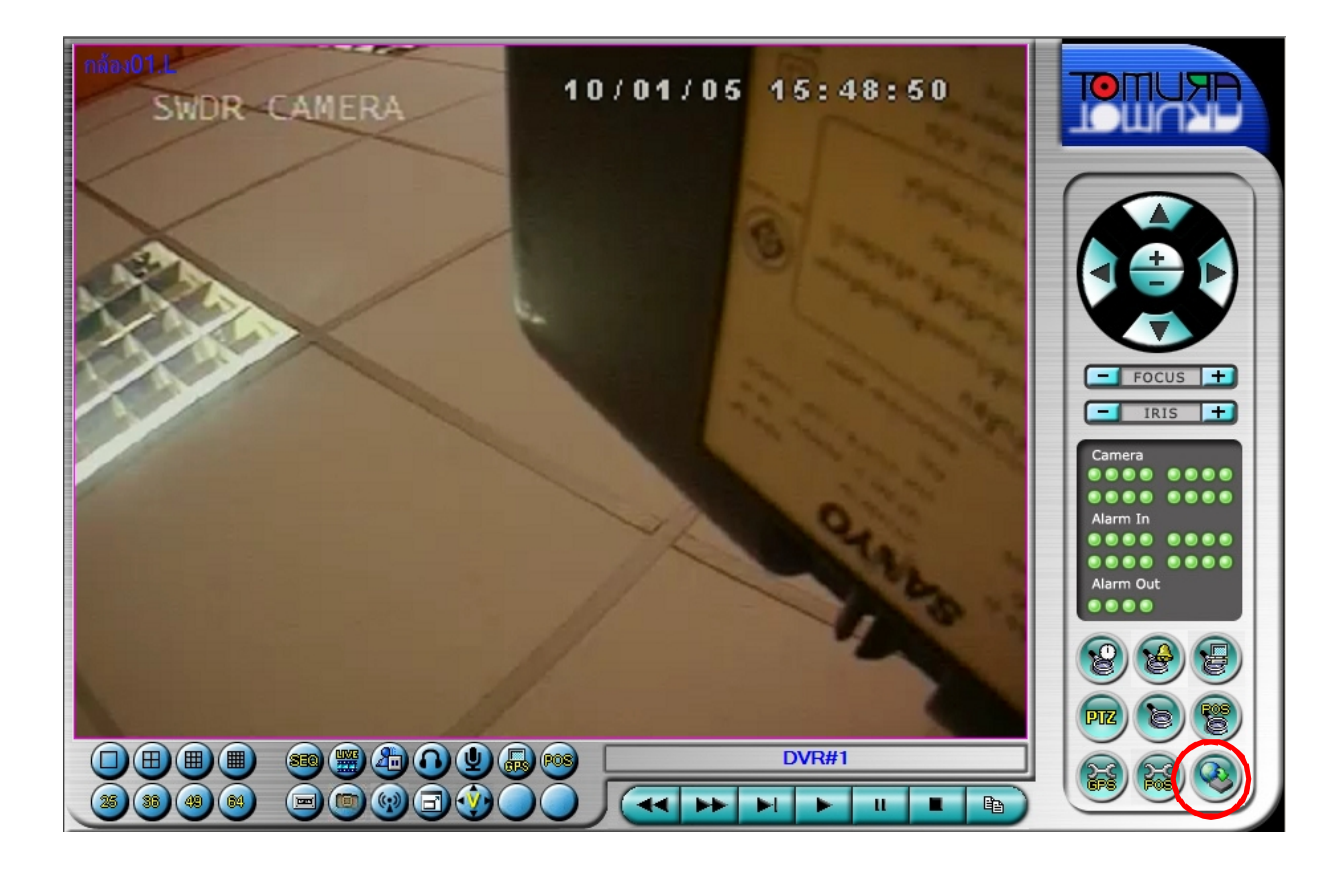

| ftware Upgrade                          | 1                                  |                            | ×                                                                           |                                        |
|-----------------------------------------|------------------------------------|----------------------------|-----------------------------------------------------------------------------|----------------------------------------|
| Connected device list :                 |                                    |                            |                                                                             |                                        |
| Device Name                             | Address                            | Upgrade status             | Select upgrade file                                                         | ? ×                                    |
| DVR#1                                   | 192.168.1.100                      | Current Version : 06.40.60 | Look in: So TOMURA (I:)                                                     | 🗾 G 🤌 📂 🖽 •                            |
| DVR#3                                   |                                    | Current Version : 06.33.60 | dvrupgrade     DE. 1816.091202.v064095.frm                                  |                                        |
| DVR#5                                   |                                    | Current Version : 05.33.50 | My Recent DP.24XX.091211.v064095.fm<br>Documents Dp. 24XX.091211.v064095.fm |                                        |
| DVR#9                                   |                                    | Current Version : 06.40.60 | PS.DX.9_16CH.v064060.091224.TOMURA.frm                                      | 1                                      |
| DVR#13                                  |                                    | Current Version : 06.21.60 | Desktop BS.H.9_16CH.v064060.091224.TOMURA.fm                                |                                        |
| DVR#14                                  |                                    | Current Version : 06.34.60 | PS.HE.9_16CH.v063360.090908.TOMURA.frm                                      |                                        |
| DVR#16                                  |                                    | Current Version : 06.23.60 | PS.HE.9_16CH.v064060.091224.TOMURA.trm                                      |                                        |
|                                         |                                    |                            | My Documents                                                                |                                        |
|                                         |                                    |                            |                                                                             |                                        |
|                                         |                                    |                            | My Computer                                                                 |                                        |
|                                         |                                    |                            | File name: PS.HE.9_16CH.v064060.0912                                        | 224.TOMURA   Open                      |
|                                         |                                    |                            | My Network Files of type // Upgrade Files(*fm)                              | ✓ Cancel                               |
| 41                                      |                                    |                            | Places Den as read-only                                                     |                                        |
| INPS.HE.9_16CH.v06                      | Select All                         | Stop Clo                   | Dise                                                                        |                                        |
|                                         |                                    | TE60_H264                  | -DVR++ has(have) been selected for software upgrade. The upgrade p          | rocess will take a few minutes, and th |
|                                         |                                    | device(s) will restart aft | er upgrade. Bo vou want to continue?                                        |                                        |
| . เลือกที่อขี                           | <b>ใ</b> จะทำการคัพเก              | ารด                        | Yes No                                                                      |                                        |
| • • • • • • • • • • • • • • • • • • • • |                                    |                            |                                                                             |                                        |
| ้ หว่าฟล์ที่ผ                           | ละดังแกรด (ต้ด                     | แล็ดกให้กกรุ่นด้าย         | ) 4                                                                         |                                        |
| • 11 1611611611                         | ло <u>с</u> і мытарі <b>(</b> рге) |                            | /                                                                           |                                        |
|                                         | tart                               |                            |                                                                             |                                        |
| ). กดบุม <b>ว</b> เ                     | Idil                               |                            |                                                                             |                                        |
| - 1                                     | ۶<br>۶                             | N /                        |                                                                             |                                        |

4. จะมีป๊อปอัพขึ้นมาให้กด Yes

| Device Name         | Address                | Öpgrade status                 |
|---------------------|------------------------|--------------------------------|
| OVR#1               | 192,168,1,100          | Transferring upgrade file(0%). |
| DVR#3               |                        | Current Version : 06.33.60     |
| DVR#8               |                        | Current Version : 06.33.60     |
| DVR#9               |                        | Current Version : 06.40.60     |
| DVR#13              |                        | Current Version : 06.21.60     |
| )VR#14              |                        | Current Version : 05.34.50     |
| JVN#10              |                        | Culterit Version : 06.23.00    |
|                     |                        |                                |
|                     |                        |                                |
|                     |                        |                                |
|                     |                        |                                |
|                     |                        |                                |
|                     |                        | •                              |
| Soloot upgrada filo |                        |                                |
| select upgrade file |                        |                                |
| I:\PS.HE.9_16CH.v06 | 4060.091224.TOMURA.frm |                                |
| ·                   |                        |                                |

รอให้ Transferring upgrade file ถึง 100 % เป็นอันเสร็จ ที่ตัวเครื่อง DVR ก็จะทำการรีบู๊ท